# NOTRE NŒUD NOVCOM Z POUR RÉCUPÉRER LES INFORMATIONS

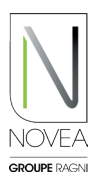

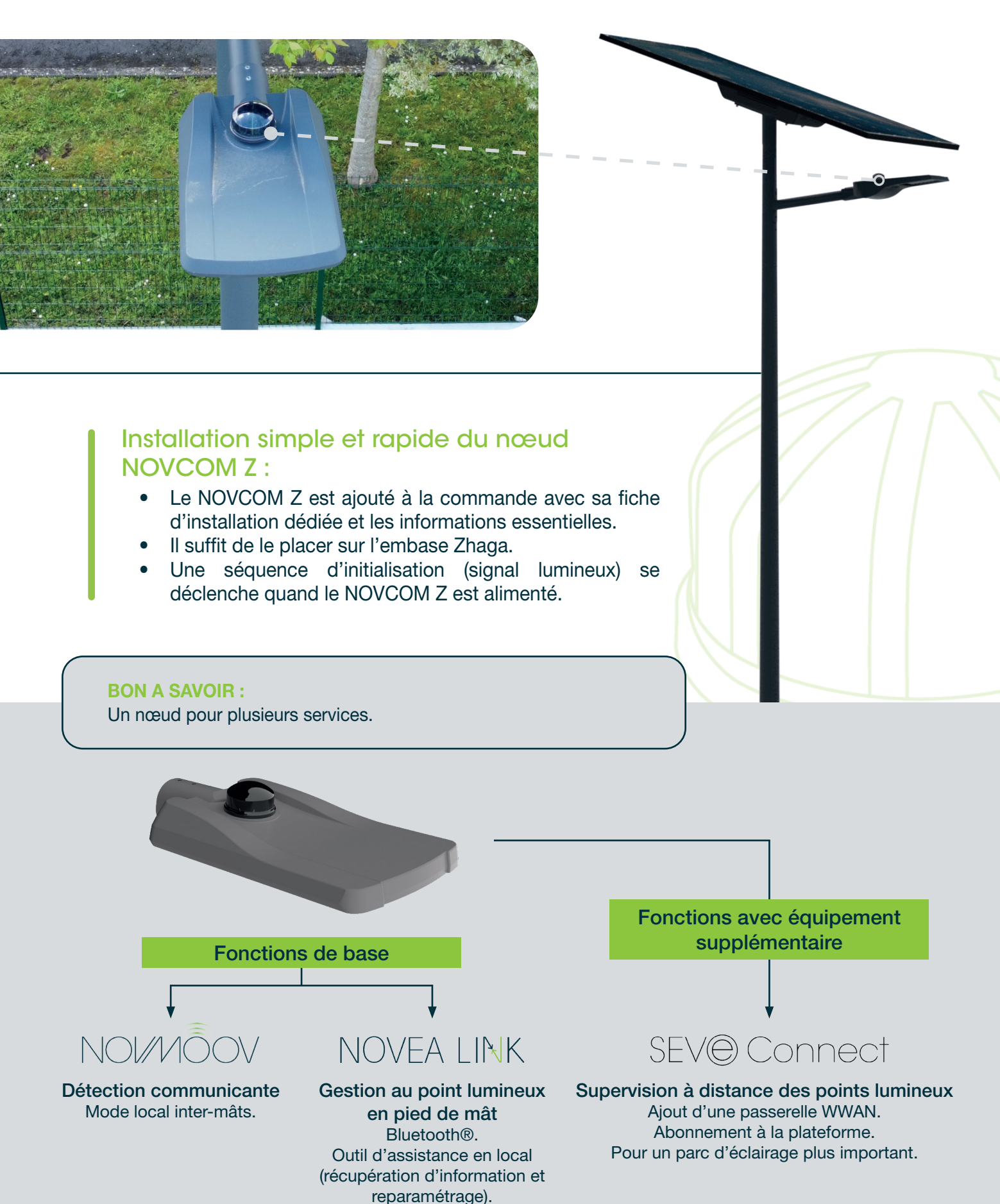

## PREMIERS PAS CONNECTEZ-VOUS ET...

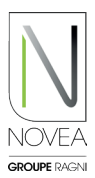

### 1) Téléchargez l'application :

2

- Indiquez lors de la commande, le contact référent de l'exploitation du projet concerné.
- Vous (si vous êtes le contact indiqué) allez recevoir un mail pour télécharger l'application (si ce n'est pas le cas, n'hésitez pas à nous contacter sur support@novea-link.com).
- Laissez-vous guider par votre application (connexion via un lien sécurisé ou par mot de passe avec inscription rapide).
- Vous arriverez sur votre espace avec le ou les projets qui vous sont attribué(s).

4 4 2 3 9 \_

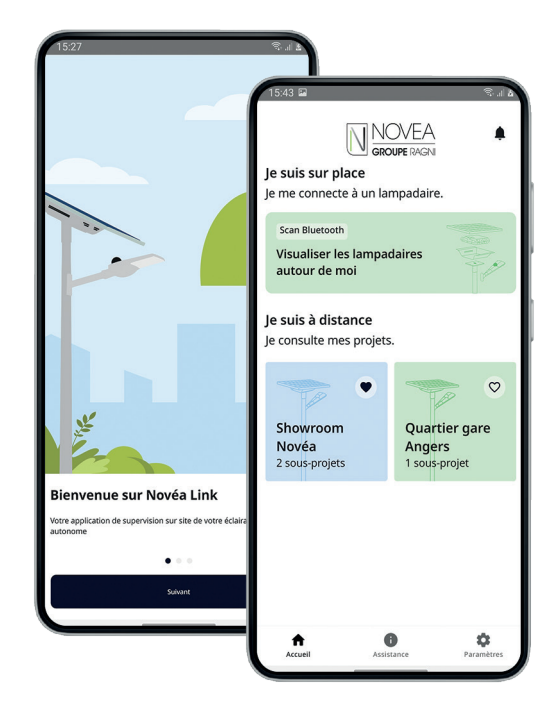

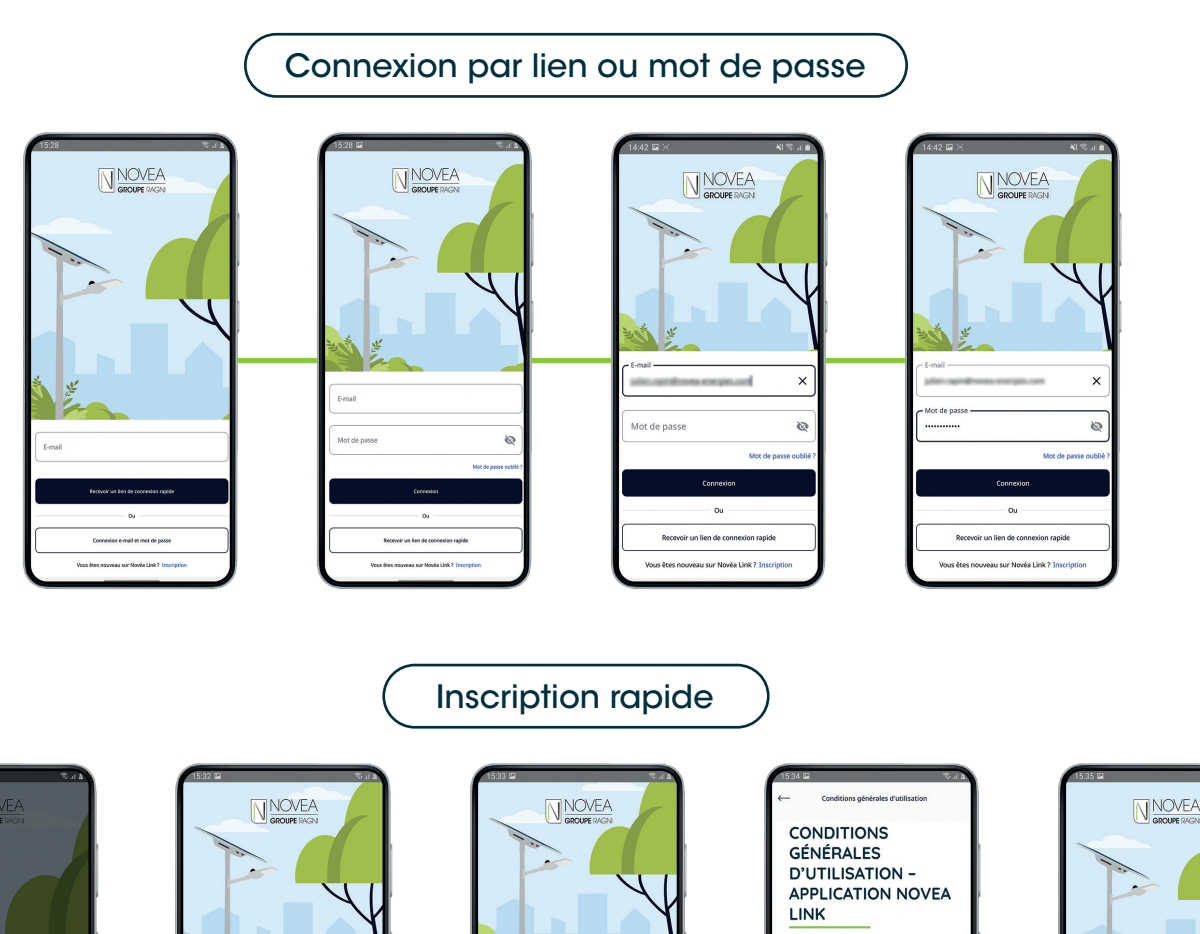

NOVEA LINK - APPLICATION DE SUPERVISION LOCALE

0

ARTICLE 1 - DÉFINITIONS

ARTICLE 2 - OBJET

### PREMIERS PAS ...GÉREZ VOS PROJETS

#### 2 Paramétrez les accès de vos équipes :

- Vous pourrez donner accès à vos sousprojets, de façon indépendante.
- Vous pourrez ajouter et supprimer facilement les utilisateurs via le bouton
- Chaque modification effectuée par un utilisateur (changement de nom, mise à jour...) sera visible par tous les utilisateurs ayant accès au sous-projet.

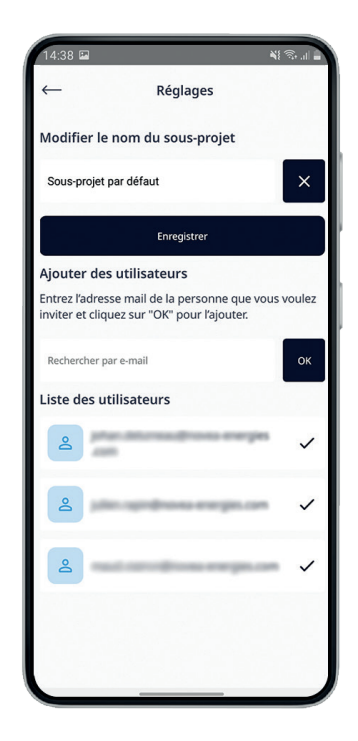

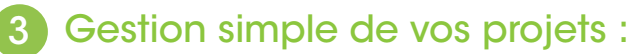

- Vue rapide de tous vos projets avec possibilité de sélectionner 4 favoris.
- Informations sur les projets : liste des sous-projets, synthèse de l'état des points lumineux, propriétaire du projet avec coordonnées.
- Informations sur les sous-projets : liste des utilisateurs du sous-projet, vue carte avec les points lumineux du sous-projet et possibilité de consulter l'onglet infos de ces lampadaires.

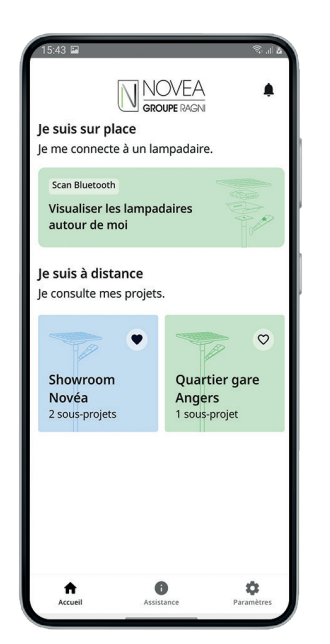

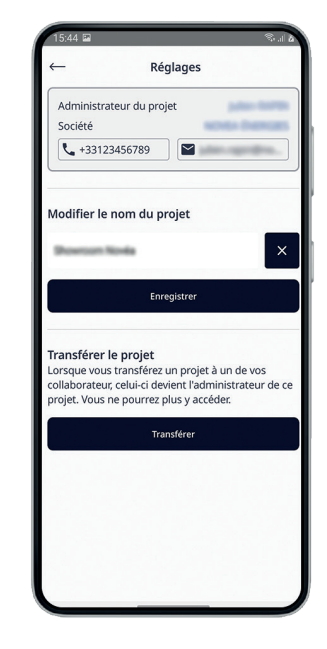

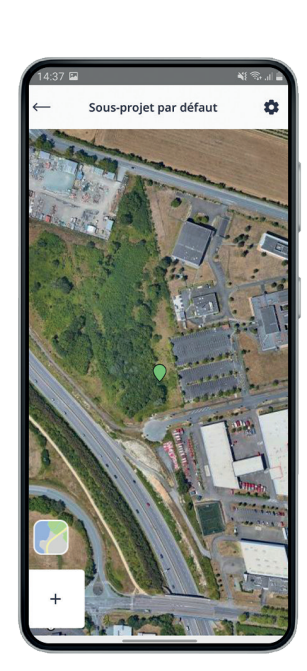

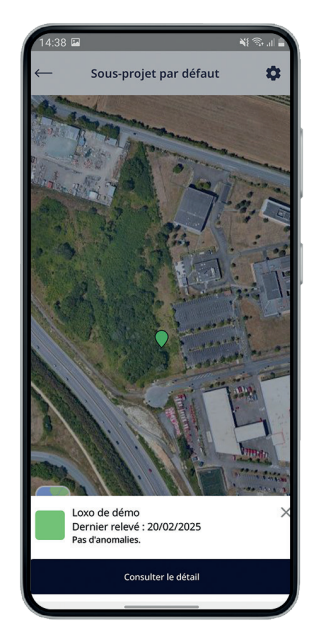

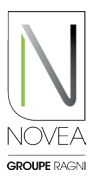